Zum Hauptmenü

## **Mail-Filter**

Der mp-Mailserver verfügt über zwei leistungsstarke Mailfilter zur sicheren und effektiven Spam- und Virenfilterung der ein- und ausgehenden E-Mails. Die Mailfilter können dabei alternativ verwendet werden. Während der erste Mailfilter (amavisd-new) eine zentrale Administration über die Menüs bereitstellt, kann der zweite Mailfilter (amavisd-maia) über ein Webinterface benutzerindividuell zur Filterung eingesetzt werden.

1/6

Um Änderungen an den Mailfilter-Einstellungen vorzunehmen melden Sie sich bitte als Benutzer *config* an und wählen dann den Menüpunkt *Einstellungen>Mail-Filter* aus. Sie haben folgende Konfigurationsmöglichkeiten:

| Menüpunkt                            | Beschreibung                                                                                                    |
|--------------------------------------|----------------------------------------------------------------------------------------------------|
| Ende                                 | Verlassen des Menüs.                                                                                                    |
|                                      |                                                                                                    |
| Max.Anzahl Empfangs-Prozesse         | Anzahl der Postfix-Prozesse die maximal gleichzeitig E-Mails empfangen sollen. Der Standard sind 50 Prozesse.                                                                                                    |
| Greylisting verwenden                | Greylisting bezeichnet eine Form der Spam-Bekämpfung bei E-<br>Mails, bei dem die erste E-Mail von unbekannten Absendern<br>temporär abgewiesen und erst nach einem zweiten<br>Zustellversuch angenommen wird. Bitte diese Einstellung nur<br>aktivieren, wenn Sie sich vorher über die Vor- und Nachteile<br>von Greylisting genau informiert haben.                                                          |
| Pause (Tarpit) verwenden             | Tarpit ist eine weitere Form der Spam-Bekämpfung im E-<br>Mailverkehr. Hierbei wird eine Pause vor der Annahme der E-<br>Mail erzwungen.                                                                                                    |
| Verzögerung in Sekunden              | Die Zeitverzögerung für Tarpit, der Standard ist 65 Sekunden.                                                                                                    |
| Nach Pause kein Greylisting          | Soll nach Abwarten der Zwangspause auf Greylisting verzichtet werden?                                                                                                    |
| Greylisting-Empfänger-Ausnahmen      | Angabe, welcher Empfänger sollen Mails sofort ohne<br>Greylisting empfangen.                                                                                                    |
| Greylisting-Sender-Ausnahmen         | Angabe, welche DNS- oder IP- (Teil-) Adressen sollen ohne<br>Greylisting-Sperre senden dürfen.                                                                                                    |
| Sender Policy Framework (SFP)        | Blocken falscher Absenderadressen.                                                                                                    |
| Relay Blocking Lists (RBL) verwenden | Auswahl, ob RBLs verwendet werden sollen, um entsprechende<br>Mails sofort abzuweisen. Das auf Blocking-Listen basierende<br>Konzept greift auf so genannte "Schwarze Listen" (Blocking-<br>Listen) zurück. In diesen Listen befinden sich IP-Adressen und<br>Internet-Adressen (URLs) von Absendern, von denen keine E-<br>Mail erwünscht ist, da diese bekanntermaßen nur Viren oder<br>Werbung verschicken. |
| Relay Blocking List Server           | Eintragung der RBL Server als Name oder IP-Adresse. Mehrere<br>Einträge sind möglich und durch Leerzeichen zu trennen.                                                                                                    |
| Verbotene Mail-Absender              | Angabe, welche Absender-Adressen direkt abgewiesen werden.<br>Die Eintragung erfolgt als name@ für beliebige Domänen oder<br>name@domäne für eine bestimmte Domäne.                                                                                                    |

| Menüpunkt                        | Beschreibung                                                                                                    |
|----------------------------------|----------------------------------------------------------------------------------------------------|
| Verbotene Mail-Empfänger         | Angabe, welche Empfänger-Adressen direkt abgewiesen<br>werden. Die Eintragung erfolgt als name@ für beliebige<br>Domänen oder name@domäne für eine bestimmte Domäne.                                                                                                    |
| Absender-Syntax prüfen           | Hier könne Sie auswählen ob eine ungültige Mail-Absender-<br>Adresse abgewiesen werden soll.                                                                                                    |
| Adressprüfung von außen (Verify) | Auswahl, ob lokale Adressen mit dem verify-Kommando von<br>außen geprüft werden können.                                                                                                    |
| Adressprüfung am Zielserver      | Auswahl, ob lokale Adressen an einem lokalen Zielserver mit<br>dem verify-Kommando überprüft werden sollen, damit<br>unbekannte Adressen gleich abgewiesen werden können.                                                                                                    |
| <u> </u>                         |                                                                                                    |
| Mail-Archiv-Intervall            | Auswahl, in welchem Intervall Mails in ein Mail-Archiv<br>geschrieben werden sollen.                                                                                                    |
| Signatur-Key neu                 | Signatur-Key für das Mail-Archiv                                                                                                    |
| Mail-Archiv komprimieren         | Angabe, ob und wie Mail-Archive archiviert werden sollen.                                                                                                    |
|                                  |                                                                                                    |
| Art des Viren- und Spam-Filters  | Zur Auswahl stehen der amavisd-new, bei dem der<br>Administrator maint globale Filterregeln (Black/White-Listen)<br>für alle Benutzer setzt, oder der amavisd-maia, ein Filter, der<br>individuell von jedem Benutzer über ein Webinterface<br>konfiguriert werden kann. Wenn der entsprechende Filter<br>ausgewählt wurde, öffnet sich das dazugehörige<br>Konfigurationsmenü automatisch. |
| <u> </u>                         |                                                                                                    |
| 1. Auswahl des amavisd-maia Filt | ers (Maia Mailguard)                                                                                                    |
| RAM-Disk in MB                   | Festsetzen des für dem Spamfilter verfügbaren RAM-Speichers<br>für temporäre Dateien. Es wird empfohlen die<br>Standardeinstellungen von 128 MB nicht zu ändern.                                                                                                    |
| Anzahl parallele Aufrufe         | Anzahl der Prozesse, die maximal gleichzeitig vom Scanner<br>bearbeitet werden dürfen. Je mehr Prozesse gleichzeitig laufen,<br>desto mehr Rechenkapazität wird beansprucht. Der Standard<br>ist 2.                                                                                                    |
| Externe Spam-Abfragen            | Auswahl, ob empfangenen E-Mail mit Spam-Listen von<br>externen Anbietern verglichen werden sollen. Es wird zum<br>Abgleich nicht der Inhalt der empfangenen Nachricht<br>übermittelt, sondern ausschließlich der Header! Es stehen<br>folgende externe Anbieter zur Verfügung: Razor, DCC, Pyzor<br>und iX.                                                                                 |
| Verbotene Attachment-Typen       | Einstellung von verbotenen Mail-Attachment-Typen. Alle<br>Attachments, die einen verbotenen Typ haben, werden<br>getrennt behandelt. Die Typ-Erkennung erfolgt nach dem Inhalt<br>der Datei.                                                                                                    |
| Verbotene Attachment-Namen       | Einstellung von verbotenen Mail-Attachment-Namens-<br>Endungen. Alle Attachments, die einen verbotenen Namen<br>haben, werden getrennt behandelt.                                                                                                    |
| Verschlüsselte Archive zulassen  | Einstellung, ob verschlüsselte Archive (zip etc.) in E-Mail<br>Anhängen zugelassen werden sollen. Diese Archive werden<br>ggf. wie die anderen verbotenen Typen behandelt.                                                                                                    |
| Sprache der Filtermeldungen      | Einstellung der Sprache für Meldungen und E-Mails des Mail-<br>Filter-Systems. Zur Auswahl stehen Englisch und Deutsch.                                                                                                    |

| Menüpunkt                       | Beschreibung                                                                                                    |
|---------------------------------|----------------------------------------------------------------------------------------------------|
| Spam-Muster täglich akt.        | Falls aktiviert, lädt Ihre Firewall täglich aktualisierte Muster für<br>den Spam-Filter aus dem Internet. Achtung: Die Nutzung dieser<br>Muster erfolgt auf eigenes Risiko!                                                                                                    |
| Spam-Muster von SARE akt.       | Falls aktiviert, wird zusätzlich das Muster des SARE-Projektes aktualisiert.                                                                                                    |
| Viren-Administrator             | E-Mail Adresse für Benachrichtigungen, die versandt werden,<br>sobald eine mit einem Virus infizierte E-Mail empfangen wurde.                                                                                                    |
| Spam-Administrator              | E-Mail Adresse für Spam-Warnungen. Es wird empfohlen hier<br>keine Adresse eintragen, da sonst für jede Spam-Nachricht<br>eine weitere Benachrichtigung an die hier eingetragenen E-<br>Mail-Adresse versandt wird.                                                                                                    |
| Weitere-Empfänger-Domänen       | Welche weiteren Empfänger-Domänen sollen Spam-<br>Markierungen erhalten. Im Standard-Fall wird nur für E-Mails,<br>die für die Haupt-Domäne bestimmt sind Spam-Markierungen<br>gesetzt. Es können hier weitere Domänen eingetragen werden,<br>die auch durch den Spam-Filter gefiltert werden sollen.                                      |
| Spam-Betreff                    | Spam-Markierung, die erkannte Spam-E-Mails bekommen, die trotzdem zugestellt werden sollen.                                                                                                    |
| Spam-Auto-Lern-Schwelle         | Angabe, ab wie vielen Spam-Punkten eine Mail automatisch als<br>Spam eingelernt und aus der Quarantäne entfernt werden soll.                                                                                                    |
| Ham-Auto-Lern-Schwelle          | Angabe, unter wie vielen Spam-Punkten eine Mail automatisch<br>als Ham eingelernt und aus der Quarantäne entfernt werden<br>soll.                                                                                                    |
| MySQL Server                    | Name oder IP-Adresse des MySQL-Servers für die Maia-<br>Mailverwaltung (Spam-Verwaltung). Die Einstellung sollte<br>immer auf <i>localhost</i> stehen bleiben.                                                                                                    |
| Amavis-MySQL-Passwort setzen    | Passwort für die Administration der lokalen MySQL amavis-<br>Datenbank setzen.                                                                                                    |
| Maia-Authentifizierungs-Server  | Server-Adresse für die Maia-Benutzer-Authentisierung. Für den integrierten Server bitte localhost eintragen.                                                                                                    |
| Maia-Authentifizierungs-Methode | Für die Authentifizierung der Benutzer gegen den Maia-Server<br>stehen POP3 und IMAP als Protokoll zur Verfügung. Wenn der<br>integrierte Maia-Authentifizierungsserver verwendet wird ist<br>die Methode POP3. Wenn die Authentifizierung gegen einen<br>Active Directory-Server erfolgen soll, so ist IMAP als Protokoll<br>auszuwählen. |
| <u> </u>                        |                                                                                                    |

| 2. Auswahl des amavisd-new Filters (Interner Filter) |                                                                                                    |  |
|------------------------------------------------------|----------------------------------------------------------------------------------------------------|--|
| RAM-Disk in MB                                       | Festsetzen des für dem Spamfilter verfügbaren RAM-Speichers für temporäre Dateien. Es wird empfohlen die Standardeinstellungen von 128 MB nicht zu ändern.                                                                                                    |  |
| Anzahl parallele Aufrufe                             | Anzahl der Prozesse, die maximal gleichzeitig vom Scanner<br>bearbeitet werden dürfen. Je mehr Prozesse gleichzeitig laufen,<br>desto mehr Rechenkapazität wird beansprucht. Der Standard ist<br>2.                                                                                                    |  |
| Externe Spam-Abfragen                                | Auswahl, ob empfangenen E-Mail mit Spam-Listen von externen<br>Anbietern verglichen werden sollen. Es wird zum Abgleich nicht<br>der Inhalt der empfangenen Nachricht übermittelt, sondern<br>ausschließlich der Header! Es stehen folgende externe Anbieter<br>zur Verfügung: Razor, DCC, Pyzor und iX. |  |

| 2. Auswahl des amavisd-new Filters (Interner Filter) |                                                                                                    |  |
|------------------------------------------------------|----------------------------------------------------------------------------------------------------|--|
| Verbotene Attachment-Typen                           | Einstellung von verbotenen Mail-Attachment-Typen. Alle<br>Attachments, die einen verbotenen Typ haben, werden als Viren<br>behandelt.                                                                                                    |  |
| Verbotene Attachment-Namen                           | Einstellung von verbotenen Mail-Attachment-Namens-Endungen.<br>Alle Attachments, die einen verbotenen Namen haben, werden als<br>Viren behandelt.                                                                                                    |  |
| Verschlüsselte Archive zulassen                      | Einstellung, ob verschlüsselte Archive (zip etc.) in E-Mail<br>Anhängen zugelassen werden sollen.                                                                                                    |  |
| Sprache der Filtermeldungen                          | Einstellung der Sprache für Meldungen und E-Mails des Mail-Filter-<br>Systems. Zur Auswahl stehen Englisch und Deutsch.                                                                                                    |  |
| Spam-Muster täglich akt.                             | Falls aktiviert, lädt Ihre Firewall täglich aktualisierte Muster für<br>den Spam-Filter aus dem Internet. Achtung: Die Nutzung dieser<br>Muster erfolgt auf eigenes Risiko!                                                                                                    |  |
| Spam-Muster von SARE akt.                            | Falls aktiviert, wird zusätzlich das Muster des SARE-Projektes aktualisiert.                                                                                                    |  |
| Viren-Behandlung                                     | Behandlung von E-Mails, die mit bekannten Viren infiziert sind.<br>Zusätzlich zu dieser Auswahl wird eine E-Mail mit einer Warnung<br>an den Viren-Administrator geschickt. Für die Behandlung stehen<br>folgende Möglichkeiten zur Auswahl:<br>REJECT » E-Mail direkt zurückweisen<br>BOUNCE » Eine Fehler-E-Mail mit Erklärungen an den Absender<br>schicken<br>PASS » E-Mail trotzdem an den Empfänger zustellen<br>DISCARD » E-Mail löschen |  |
| Viren-Administrator                                  | E-Mail Adresse für Viren-Warnungen.                                                                                                    |  |
| Viren-Quarantäne                                     | E-Mail Adresse für die Zustellung von E-Mails, die Viren enthalten.<br>Falls leer, werden die Mails in einem lokalen Verzeichnis auf der<br>Festplatte abgelegt.                                                                                                    |  |
| Spam-Behandlung                                      | Behandlung von E-Mails, die als Spam erkannt worden ist. Für die<br>Behandlung stehen folgende Möglichkeiten zur Auswahl:<br>REJECT » E-Mail direkt zurückweisen<br>BOUNCE » Eine Fehler-E-Mail mit Erklärungen an den Absender<br>schicken<br>PASS » E-Mail trotzdem an den Empfänger zustellen<br>DISCARD » E-Mail löschen                                                                                                    |  |
| Spam-Administrator                                   | E-Mail Adresse für Spam-Warnungen.                                                                                                    |  |
| Spam-Quarantäne                                      | E-Mail-Adresse für die Zustellung von Spam-E-Mails. Falls leer,<br>werden die Mails in einem lokalen Verzeichnis auf der Festplatte<br>abgelegt.                                                                                                    |  |
| Banned-Behandlung                                    | Behandlung von Attachments, die nicht erlaubt sind. Für die<br>Behandlung stehen folgende Möglichkeiten zur Auswahl:<br>REJECT » E-Mail direkt zurückweisen<br>BOUNCE » Eine Fehler-E-Mail mit Erklärungen an den Absender<br>schicken<br>PASS » E-Mail trotzdem an den Empfänger zustellen<br>DISCARD » E-Mail löschen                                                                                                    |  |
| Banned-Administrator                                 | E-Mail Adresse für Warnungen bei verbotenen Attachments.                                                                                                    |  |
| Banned-Quarantäne                                    | E-Mail Adresse für die Zustellung von verbotenen Attachments.<br>Falls leer, werden die Mails in einem lokalen Verzeichnis auf der<br>Festplatte abgelegt.                                                                                                    |  |

| 2. Auswahl des amavisd-new F    | ilters (Interner Filter)                                                                                                    |
|---------------------------------|----------------------------------------------------------------------------------------------------|
| Bad-Header-Behandlung           | Behandlung von defekten Kopfzeilen, die erkannt worden sind. Für<br>die Behandlung stehen folgende Möglichkeiten zur Auswahl:<br>REJECT » E-Mail direkt zurückweisen<br>BOUNCE » Eine Fehler-E-Mail mit Erklärungen an den Absender<br>schicken<br>PASS » E-Mail trotzdem an den Empfänger zustellen<br>DISCARD » E-Mail löschen |
| Bad-Header-Administrator        | E-Mail Adresse für Warnungen von defekten Kopfzeilen.                                                                                                    |
| Bad-Header-Quarantäne           | E-Mail Adresse für die Zustellung E-Mails mit defekten Kopfzeilen.<br>Falls leer, werden die Mails in einem lokalen Verzeichnis auf der<br>Festplatte abgelegt.                                                                                                    |
| Lebensdauer Quarantäne in Tagen | Anzahl der Tage, die Viren- und Spam-E-Mails in dem lokalen<br>Verzeichnis aufbewahrt werden sollen. Ist nur relevant, wenn die<br>Quarantäne das lokale Verzeichnis ist.                                                                                                    |
| Weitere-Empfänger-Domänen       | Welche weiteren Empfänger-Domänen sollen Spam-Markierungen<br>erhalten. Im Standard-Fall wird nur für E-Mails, die für die Haupt-<br>Domäne bestimmt sind Spam-Markierungen gesetzt. Es können<br>hier weitere Domänen eingetragen werden, die auch durch den<br>Spam-Filter gefiltert werden sollen.                            |
| Spam-Betreff                    | Spam-Markierung, die erkannte Spam-E-Mails bekommen sollen.                                                                                                    |
| Spam-Schwelle 1 / Info-Header*  | Anzahl der Punkte, ab denen E-Mails einen zusätzlichen Spam-<br>Header erhalten sollen.                                                                                                    |
| Spam-Schwelle 2 / Betreff*      | Anzahl der Punkte, ab denen E-Mails einen Spam-Betreff erhalten sollen.                                                                                                    |
| Spam-Schwelle 3 / Behandlung*   | Anzahl der Punkte, ab denen E-Mails nach der eingestellten Spam-<br>Behandlung verwaltet werden.                                                                                                    |
| Spam-Schwelle 4 / Kein Bounce*  | Anzahl der Punkte, ab denen die Absender von Spam-E-Mails niemals mehr benachrichtigt werden.                                                                                                    |

\*Die Anzahl der Punkte wird von dem amavisd-new Filter automatisch berechnet. Ein Anhaltspunkt, wie sich die SPAM-Punktbewertung zusammensetzt, kann unter folgender Internetadresse nachgelesen werden. http://spamassassin.apache.org/tests\_3\_1\_x.html<sup>1)</sup>

**ACHTUNG:** Wenn Sie alle Einstellungen vorgenommen haben verlassen Sie das Menü. Speichern Sie nun alle Änderungen über den Menüpunkt *Speichern* ab und wenden Sie diese mit dem Menüpunkt *Sanft Anwenden* an. Erst nach dem Anwenden werden die neuen Einstellungen wirksam.

Zum Hauptmenü

## 1)

Die m-privacy GmbH hat auf die dort dargelegten Informationen keinen direkten Einfluss, die Angabe der URL erfolgt lediglich als Hilfe für die Benutzung.

From: https://help.m-privacy.de/ -

Permanent link: https://help.m-privacy.de/doku.php/tightgate-mailserver:dienste:mail\_filter

Last update: 2020/09/25 07:58

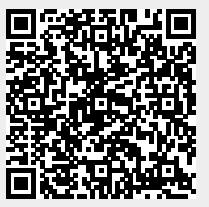